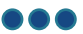

# **Provide Your References**

### **Overview**

If you have submitted an application for a job posting, the hiring manager may use SuccessFactors to request that you provide your references online.

As a result, the system will send you an email notification that contains a link to SuccessFactors where you can update your application with references.

### Procedure

From the email notification,

#### 1. Click the View/Edit Application link.

Example email (Please note: email text is subject to change)

| From:                                                                                                    | □ WRHA SuccessFactors <wrha-careers@wrha.mb.ca></wrha-careers@wrha.mb.ca>                                                                                                    | Sent: Fri 4/20/2018 3:18 PM                    |  |  |  |  |  |
|----------------------------------------------------------------------------------------------------|----------------------------------------------------------------------------------------------------|------------------------------------------------|--|--|--|--|--|
| To:                                                                                                    |                                                                                                    |                                                |  |  |  |  |  |
| Cc                                                                                                    |                                                                                                    |                                                |  |  |  |  |  |
| Subject:                                                                                                    | UPDATE: References requested for Administrative Manager (Req #2880)                                                                                                    |                                                |  |  |  |  |  |
| 8                                                                                                    | 1                                                                                                    | 7 📐 🔯                                          |  |  |  |  |  |
| Dear                                                                                                    |                                                                                                    |                                                |  |  |  |  |  |
| In support o<br>please prov                                                                                                    | f your application for the position of <b>Administrative Manager</b> (Req <b>#2880</b> ) at ide three references.                                                                                                    |                                                |  |  |  |  |  |
| Our referen<br>reference. V                                                                                                    | ce requirements are described below. You will be asked to provide the <b>name, phone number</b> and <b>r</b><br>Vhen you are ready to provide this information, click on the View/Edit Application link at the bottom | r <b>elationship</b> of each<br>of this email. |  |  |  |  |  |
| We are eag                                                                                                    | er to fill this position and would appreciate receiving your references within the next two business d                                                                                                    | lays.                                          |  |  |  |  |  |
| Preferred re<br>• Employme<br>• Direct mar                                                                                                    | ferences:<br>ent-related<br>pagers from past or current positions                                                                                                    |                                                |  |  |  |  |  |
| Other acceptable references:<br>• Related to your volunteer activities, involvement in community groups, education, etc.<br>• Co-workers or direct reports from past or current positions |                                                                                                    |                                                |  |  |  |  |  |
| Not accepta<br>• Personal o                                                                                                    | ble references:<br>or character references                                                                                                    |                                                |  |  |  |  |  |
| To add your                                                                                                    | reference to your application, click here View/Edit Application                                                                                                    |                                                |  |  |  |  |  |
| Regards,                                                                                                    |                                                                                                    |                                                |  |  |  |  |  |

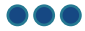

Your web browser opens the SuccessFactors *References* screen for your job application and displays information about acceptable references.

**Note:** If you are prompted to log in to SuccessFactors, you may need to navigate to your job application to provide your references. Follow the steps in the <u>Edit Job Application</u> section below.

- 2. Fill in the fields for the required number of references (up to three).
- 3. Click Update.

A message displays to confirm that your application has been updated and the hiring manager is notified.

| Job Search | Job Applications | Saved Jobs | Saved Searches/Alerts                                  | My Candidate Profile                                   | Saved Applications            | My Interviews   | My Offers     |
|------------|------------------|------------|--------------------------------------------------------|--------------------------------------------------------|-------------------------------|-----------------|---------------|
| Apply A    | Administrative   | Manager (2 | 2880)                                                  |                                                        |                               |                 | ^             |
|            |                  |            |                                                        |                                                        |                               | 6               | Print Preview |
|            |                  | Prefer     | red references:                                        |                                                        |                               |                 |               |
|            |                  | :          | Employment-related<br>Direct managers from pa          | st or current positions                                |                               |                 |               |
|            |                  | Other      | acceptable references:                                 |                                                        |                               |                 |               |
|            |                  | :          | Related to your volunteer<br>Co-workers or direct repo | activities, involvement i<br>orts from past or current | n community groups, positions | education, etc. |               |
|            |                  | Not ac     | ceptable references:                                   |                                                        |                               |                 |               |
|            |                  | •          | Personal or character ref                              | erences                                                |                               |                 |               |
|            |                  | Refere     | ence 1:                                                |                                                        |                               |                 |               |
| Name of F  | Reference        |            |                                                        |                                                        |                               |                 |               |
| Title      |                  |            |                                                        |                                                        |                               |                 |               |
| Company    |                  |            |                                                        |                                                        |                               |                 |               |
| Telephone  | e No.            |            |                                                        |                                                        |                               |                 |               |
|            |                  | Refere     | ence 2:                                                |                                                        |                               |                 |               |
| Name of F  | Reference        |            |                                                        |                                                        |                               |                 |               |
| Title      |                  |            |                                                        |                                                        |                               |                 |               |
| Company    |                  |            |                                                        |                                                        |                               |                 |               |
| Telephone  | e No.            |            |                                                        |                                                        |                               |                 |               |
|            |                  | Refere     | ence 3:                                                |                                                        |                               |                 |               |
| Name of F  | Reference        |            |                                                        |                                                        |                               |                 |               |
| Title      |                  |            |                                                        |                                                        |                               |                 |               |
| Company    |                  |            |                                                        |                                                        |                               |                 |               |
| Telephone  | e No.            |            |                                                        |                                                        |                               |                 |               |
|            |                  |            |                                                        | -                                                      | Cancel                        | Update          |               |

## **Edit Job Application**

After you have successfully logged in to SuccessFactors,

1. Click the Careers tile on the SuccessFactors Home screen.

Note: You can also access Careers by clicking the Home menu and selecting Careers from the drop-down.

| Home ~  |           | ${\bf Q}$ Search for actions or people | ۵ | $\odot$ | $\bigcirc$ |
|---------|-----------|----------------------------------------|---|---------|------------|
|         |           |                                        |   |         |            |
| My Info |           |                                        |   |         |            |
| Careers |           |                                        |   |         |            |
|         |           |                                        |   |         |            |
| பி      | 430       |                                        |   |         |            |
|         | Open Jobs |                                        |   |         |            |
| L       |           |                                        |   |         |            |

2. Click Job Applications.

| 合 Caree    | °S ∨             | Q                    | Search for act | ions or peopl                                                          | e 🇘 (                                                                                                | ۍ 🌯              | Clayton McKnight   | SAP Suc       | ccessFactors 🗘 |  |  |
|------------|------------------|----------------------|----------------|------------------------------------------------------------------------|----------------------------------------------------------------------------------------------------|------------------|--------------------|---------------|----------------|--|--|
| Job Search | Job Applications | Saved Jobs           | Saved Searc    | ches/Alerts                                                            | My Candidat                                                                                          | e Profile        | Saved Applications | My Interviews | My Offers      |  |  |
| Career     | Opportunities    |                      |                |                                                                        |                                                                                                    |                  |                    |               | ^              |  |  |
| Search fo  | or Openings      |                      |                |                                                                        | Make yo                                                                                              | ur mov           | /e                 |               |                |  |  |
| Keywords:  |                  |                      |                | Whether you provide direct care or support it, the WRHA gives you room |                                                                                                    |                  |                    |               |                |  |  |
|            | Exa              | ct Match             |                |                                                                        | you'll register your employment profile, making planning and managing that<br>next move a lot easier |                  |                    |               |                |  |  |
|            | ⊙ in jo          | b title              |                |                                                                        | Registering your profile allows you to:                                                              |                  |                    |               |                |  |  |
|            | O in jo          | b title or descripti | on             |                                                                        | <ul> <li>apply for jobs,</li> <li>check the status of your applications,</li> </ul>                  |                  |                    |               |                |  |  |
| Job Langu  | age: Englis      | h                    | $\sim$         |                                                                        | b postings that m<br>rrent.                                                                          | may interest you |                    |               |                |  |  |

The *Job Applications* screen appears and displays a list of the jobs you have applied for, and corresponding details about the job posting (e.g. requisition ID, date applied, site, etc.).

- **3.** Locate the application for which you are providing references.
- 4. Place your cursor over Select under the Actions column and select View/Edit Application from the drop-down.

| Job Search            | Job Applica                           | tions Save | ed Jobs            | Saved Sea  | rches/Alerts                     | My Candidate Profile |            | Saved | Appli |  |  |
|-----------------------|---------------------------------------|------------|--------------------|------------|----------------------------------|----------------------|------------|-------|-------|--|--|
| Job Ap                | Job Applications                      |            |                    |            |                                  |                      |            |       |       |  |  |
|                       |                                       |            |                    |            |                                  |                      |            |       |       |  |  |
| Jobs App              | plied                                 |            |                    |            |                                  |                      |            |       |       |  |  |
|                       |                                       |            | Req                | Date       |                                  |                      | Status     | Next  |       |  |  |
| Job Title             | ŀ                                     | Actions    | ID                 | Applied    | Status                           |                      | Date       | Step  | City  |  |  |
| Administra<br>Manager | ative<br>Req                          | Select 🗸   | 2880               | 02/08/2018 | We are currer<br>reviewing all a | ntly<br>applications | 04/20/2018 |       | Wir   |  |  |
|                       |                                       | ⊗ Withdraw | thdraw Application |            |                                  |                      |            |       |       |  |  |
|                       |                                       | View/Edit  |                    |            |                                  |                      |            |       |       |  |  |
|                       |                                       |            |                    |            |                                  |                      |            |       |       |  |  |
| Items per             | Items per page: 10 V Showing 1–1 of 1 |            |                    |            |                                  |                      |            |       |       |  |  |
| Find Mo               | re Jobs                               |            |                    |            |                                  |                      |            |       |       |  |  |

The SuccessFactors *References* screen for your job application displays. Refer to <u>Step 2</u> in the previous section to complete the process.